## WD20/WD21 说明书

V2.3.2

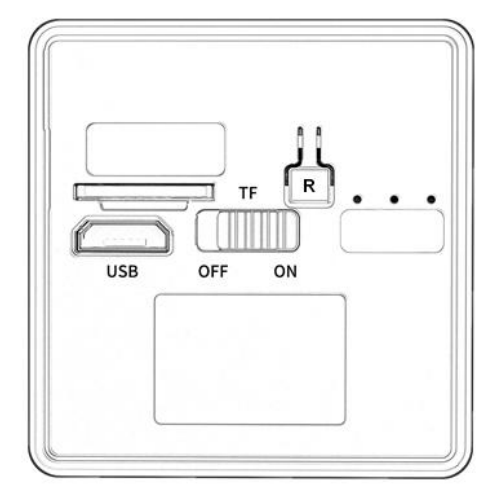

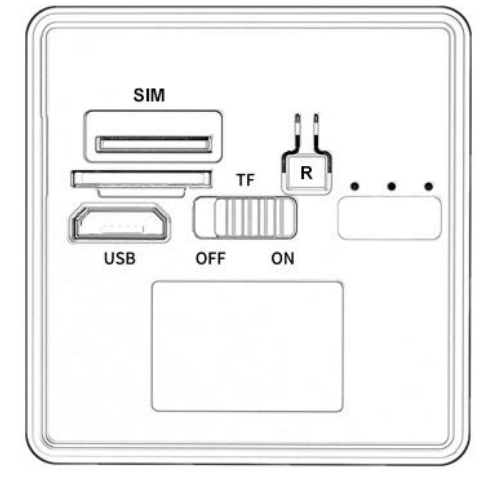

4G

WIFI

电源键: ON-开机; OFF-关机。 R 按键:长按R键3秒恢复出厂设置模式.

## WIFI 设备指示灯状态:

连接网络前: 红灯闪, 蓝灯灭 连接网络中: 蓝灯快闪 连接网络成功: 蓝灯亮 绿灯: 充电指示灯, 充满电, 绿灯熄灭。

## 一.APP 下载

通过扫描下面二维码可以下载 APP。 APP 名称:星眼

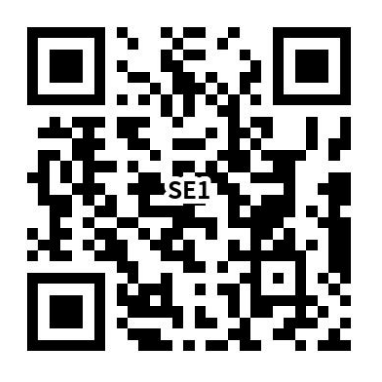

苹果系统手机可以在 APP Store 进行下载;

二. 连接步骤

1.打开 APP, 注册并登陆。

**2**.点击"添加设备"->"蓝牙配网"->"下一步(勾选确认设备已复位)"->进入"设备搜索"页面,选择对应设备。

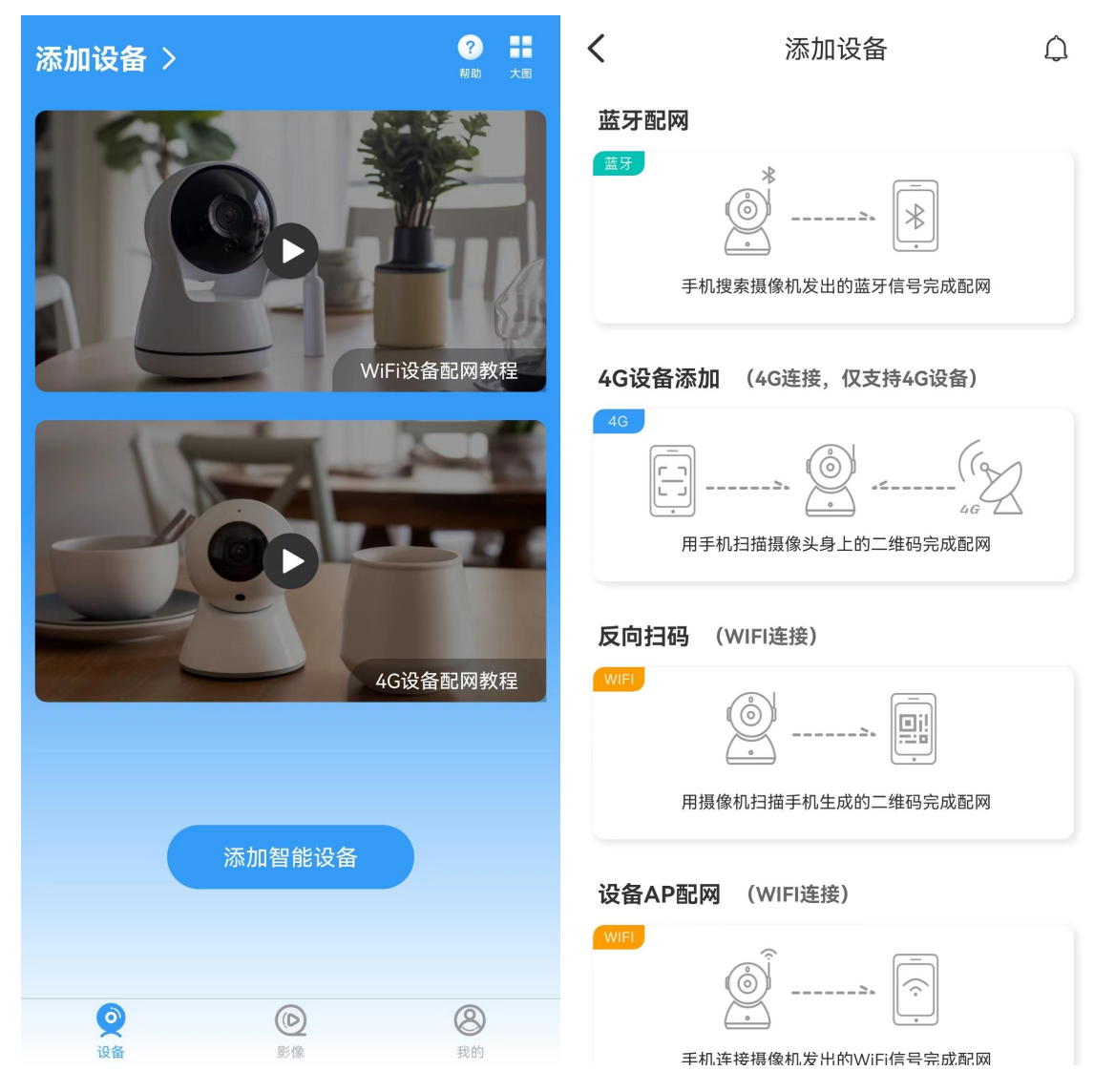

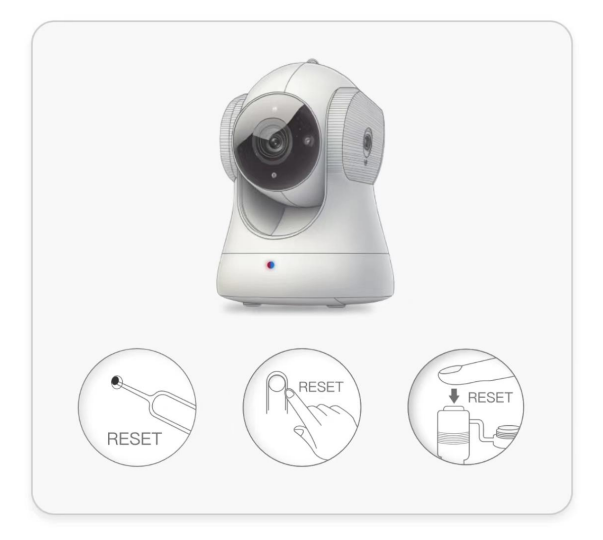

| <           | 请选择设备  |   |
|-------------|--------|---|
| ○ 搜索中       |        |   |
| XYX_BLE     |        | > |
| C3:30:38:38 | :38:72 |   |
|             |        |   |

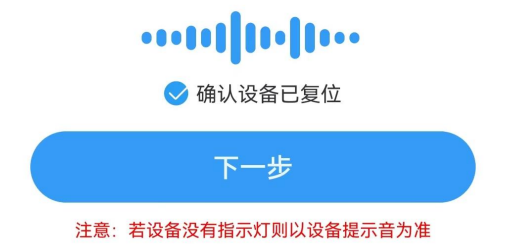

3.选择设备后,进行设备连网并且绑定。

1) WIFI 设备,会进入"WI-FI 配置"页面。选择对应的网络(路由器热点),点击"下一步"。 设备会自动配网并成功。

注:路由器热点为 2.4G 热点,5G 热点连接不成功。

2) 4G 设备,会直接进行连网并且绑定。

注: 使用前,请先插入 4G SIM 卡。

| <b>〈</b> 请选择设备               |   | く Wi-Fi设置         |         |
|------------------------------|---|-------------------|---------|
| XYX_BLE<br>C3:30:38:38:38:72 | > | Constant Izgcb888 | 刷新      |
|                              |   | <b>•</b> ••••••   | بمبدو   |
|                              |   | lzgcb888          | 信号强度27% |
|                              |   | MKX-AP750 2.4G    | 信号强度26% |
|                              |   | Homwing           | 信号强度25% |
|                              |   | WYD               | 信号强度24% |
|                              |   | 展厅                | 信号强度24% |
|                              |   | 雷虎医疗              | 信号强度24% |
|                              |   | gushu             | 信号强度23% |
|                              |   | homwing_BOSS      | 信号强度23% |
|                              |   | 金通慧2.4G           | 信号强度22% |
|                              |   | Ynmee             | 信号强度22% |
|                              |   | 余诵慧               | 信号强度22% |
| 重新搜索                         |   | 下一步               |         |

两分钟后,设备将会连接网络。如果设备没有成功连接网络。您可以通过长按"R"键3秒后 松开,使机器恢复出厂设置,返回到本地模式。从第"1"步再次进行操作。

## 常见问题:

- 1. 关于网络名称(路由器名称),请不要包括特殊字符,例如".""\_""-""/"等。
- 2. 设备离线。
  - 请确认以下几个问题:
  - 1) 连接网络时, 密码是否输入正确。
  - 2) 确认网络名称和密码是否有特殊字符, 及网络密码最好不要超过 11 位。
  - 3) 设备距离路由器或网络5米以内。5米内距离,网络连接更好。
- 3. 相机恢复到出厂设置

请按下摄像机的复位按键约3秒钟松开,直到摄像机重新启动。